# Manuál pro registraci prostřednictvím datové schránky

#### 1. Postup pro vyplnění a odeslání registračního formuláře

Pro úspěšnou registraci je možné použít pouze certifikát od jedné z následujících certifikačních autorit: **I.CA** (První certifikační autorita, a. s.) a **PostSignum** (certifikační autorita České pošty, s. p.). U certifikátů, které neobsahují IČ z licence na výrobu elektřiny, není možné vyplněná data odeslat přes webovou službu (tlačítko *Odeslat* v registračním formuláři). Formulář podepsaný tímto typem certifikátu je možné odeslat pouze prostřednictvím datové schránky.

Nejdříve si uložte registrační formulář z internetových stránek <u>http://www.ote-cr.cz/poze/ke-stazeni</u> do počítače. Následně ho otevřete v Adobe Readeru verzi 8 a vyšší. Pokud používáte starší verzi Adobe Readeru, je potřeba nainstalovat si verzi novější - budete k tomu automaticky vyzvání ihned po otevření dokumentu.

Formulář je potřeba vyplnit (viz kapitola 1.1), podepsat certifikátem vydaným certifikační autoritou PostSignum nebo I.CA (viz kapitola 1.2) a poté odeslat do datové schránky OTE (viz kapitola 2). Pro každou registraci výrobce je potřeba jeden bezpečnostní certifikát, jelikož kromě registrace bude daný certifikát sloužit také k přihlašování do CS OTE.

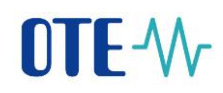

### 1.1 Vyplnění formuláře

Registrační formulář vypadá následovně:

| OTE-<br>Povinné položky *                                                          |
|------------------------------------------------------------------------------------|
| REGISTRACE VÝROBCE ELEKTŘINY NEBO VÝROBCE TEPLA                                    |
| Komodita * Elektřina *                                                             |
| IDENTIFIKACE VÝROBCE                                                               |
| Typ<br>společnosti * fyzická osoba *                                               |
| Titul Jméno Příjmení *                                                             |
| Email * @ Telefon *                                                                |
| Jméno vlastníka<br>licence ERÚ *                                                   |
| Identifikační číslo (IČ)<br>z licence výrobce* Číslo (DIČ)                         |
| Číslo licence na výrobu elektřiny * Platnost od * Platnost do *                    |
| ADRESA SÍDLA U PRÁVNICKÉ OSOBY / TRVALÉ BYDLIŠTĚ U FYZICKÉ OSOBY VLASTNÍKA LICENCE |
| KORESPONDENČNÍ ADRESA                                                              |
| Ulice Cislo Cislo orientační                                                       |
| PSC Obec                                                                           |
| BANKOVNÍ SPOJENÍ (pro vypořádání nároku na podporu)                                |
| Podepsat data Vyčistit formulář                                                    |

registrace\_ds (MB).docx © 2012 Logica

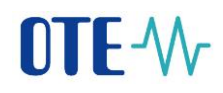

Vyplňte pečlivě všechny registrační údaje. V pravém horním rohu můžete zvolit, zda chcete formulář vyplňovat v češtině, nebo v angličtině. Pole označená červenou hvězdičkou jsou povinná a bez jejich vyplnění není možné formulář podepsat ani odeslat.

Pokud budete chtít během vyplňování dat začít znovu a data vymazat, můžete použít tlačítko *Vyčistit formulář*. Toto tlačítko vymaže všechna již zadaná data, formulář bude vypadat jako na začátku vyplňování.

Pokud zapomenete vyplnit povinné pole nebo bude některá z položek zadána ve špatném formátu, budete o tom informováni podobným upozorněním:

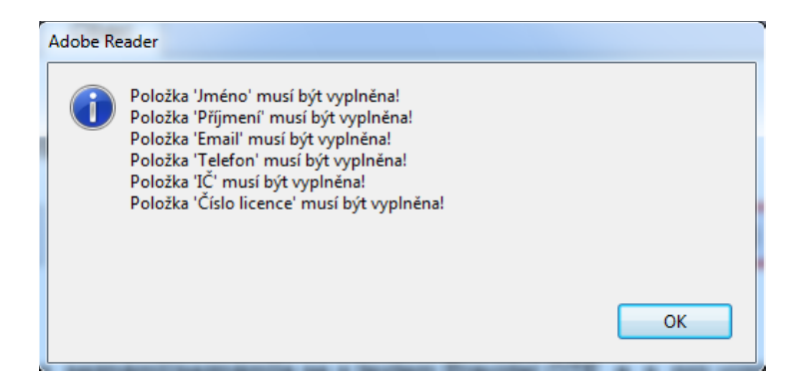

Klikněte na tlačítko OK a doplňte nebo opravte požadované údaje.

Pokud se zobrazí následující upozornění,

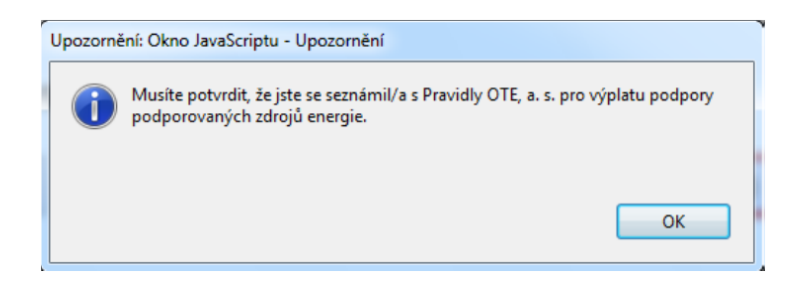

klikněte na tlačítko *OK* a přečtěte si Pravidla OTE, a.s. pro výplatu podpory podporovaných zdrojů. Jakmile se seznámíte s danými pravidly, potvrďte tuto skutečnost zaškrtnutím potvrzovacího pole a pokračujte podepsáním formuláře.

#### 1.2 Podepsání vyplněného formuláře

Po vyplnění a zkontrolování všech údajů klikněte na tlačítko Podepsat data.

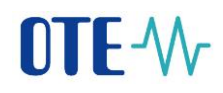

| BANKOVNÍ SPOJENÍ (pro vypořádání nároku na podporu) |                                                 |                       |                                                                             |                                      |          |                |               |
|-----------------------------------------------------|-------------------------------------------------|-----------------------|-----------------------------------------------------------------------------|--------------------------------------|----------|----------------|---------------|
| Předčíslí<br>účtu                                   | 0                                               | Číslo<br>účtu *       | 5465464665                                                                  | Kód<br>banky* 0600                   | •        | Měna<br>účtu * | СZК           |
|                                                     |                                                 |                       |                                                                             |                                      |          |                |               |
| Potvrzuj<br>energie :                               | i, že jsem četl/četla a<br>zveřejněných na inte | i seznám<br>rnetové a | ill/seznámila se stextem Pravidel C<br>adrese: http://www.ote-cr.cz/poze/in | DTE, a. s. pro ∨ýplatu p<br>iformace | odpory ( | oodporo∨       | aných zdrojů  |
|                                                     |                                                 |                       |                                                                             |                                      |          |                |               |
|                                                     |                                                 |                       |                                                                             |                                      |          |                |               |
| Podeps                                              | at data                                         |                       |                                                                             |                                      |          | Vyčis          | stit formulář |

Pokud jsou údaje vyplněny správně, objeví se dialog pro výběr elektronického podpisu.

| Podepsat ja  | ko: Michael       | a Černotová (Post | iignum Public 🕻 | •  |
|--------------|-------------------|-------------------|-----------------|----|
| Vydavatel co | ertifikátu: PostS | ignum Public CA 2 | Informa         | ce |
|              |                   |                   |                 |    |

Pokud vlastníte pouze jeden certifikát, bude zde přednastaven. Pokud vlastníte více certifikátů, vyberte ze seznamu ten, kterým chcete formulář podepsat, a klikněte na tlačítko *Podepsat/Sign*.

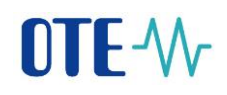

Pokud se rozhodnete formulář ještě nepodepisovat a kliknete na tlačítko *Cancel*, nebo se podepsání z nějakého důvodu nezdaří, objeví se následující upozornění:

| Panel pro | podpis XML dat Acrobatu                 |
|-----------|-----------------------------------------|
|           | Vytvoření podpisu dat XML se nezdařilo. |
|           | ОК                                      |
| Upozorně  | éní: Okno JavaScriptu - Error           |
|           | Data se nepodařilo podepsat!            |
|           |                                         |
|           | ОК                                      |

Pokud podepsání proběhne úspěšně, objeví se informace, že data jsou podepsána.

| Panel pro | podpis XML dat Acrobatu                                        |    |
|-----------|----------------------------------------------------------------|----|
| las       | Podpis dat XML byl úspěšně vytvořen.                           |    |
|           |                                                                | ОК |
| Upozorně  | ní: Okno JavaScriptu - Elektronický podpis                     |    |
| 1         | Data jsou podepsaná. Nyní klikněte na tlačítko 'Odeslat data'. |    |
|           |                                                                |    |
|           |                                                                | ОК |

Od tohoto okamžiku již není možné formulář upravovat, zmizí tlačítka *Podepsat data* a *Vyčistit formulář*, místo nich se objeví tlačítka *Odeslat data* a *Uložit formulář*.

registrace\_ds (MB).docx © 2012 Logica

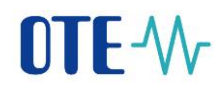

V případě, že objevíte po podepsání chybu, bude potřeba formulář smazat a vyplnit jej znovu.

| BANKOVNÍ SPOJENÍ (pro vypořádání nároku na podporu) |                                                   |                    |                                                                 |                   |                                          |                |              |
|-----------------------------------------------------|---------------------------------------------------|--------------------|-----------------------------------------------------------------|-------------------|------------------------------------------|----------------|--------------|
| Předčíslí<br>účtu                                   | 0                                                 | Číslo<br>účtu *    | 56465465                                                        |                   | Kód<br>banky* <mark>0400</mark>          | Mĕna<br>účtu * | СZК          |
| Potvrzu,<br>energie                                 | ji, že jsem četl/četla a<br>zveřejněných na inter | seznám<br>netové a | il/seznámila se s textem Prav<br>drese: http://www.ote-cr.cz/pc | videl C<br>oze/in | )TE, a.s. pro výplatu podpory<br>formace | r podporo∨     | aných zdrojů |
|                                                     |                                                   | 0                  | deslat data                                                     | U                 | lložit formulář                          |                |              |

#### 1.3 Uložení formuláře

Jakmile po úspěšném podepsání dat kliknete na tlačítko *Uložit formulář*, objeví se dialog pro uložení souboru. Zde vyberete, kam chcete formulář uložit, a kliknete na tlačítko *Uložit /Save*.

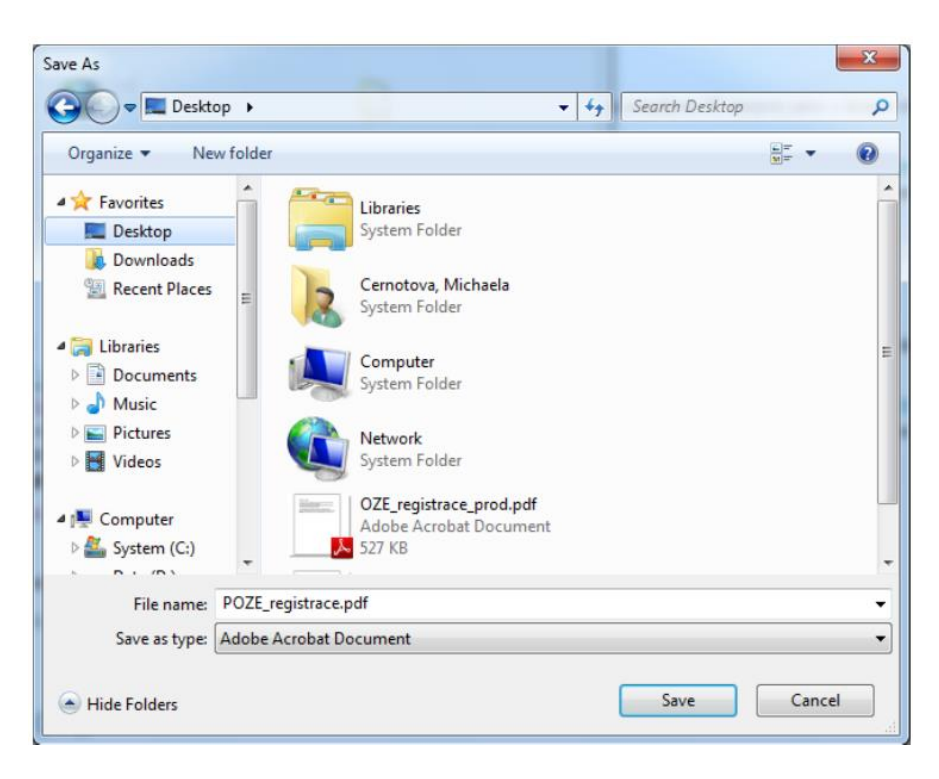

## 2. Odeslání formuláře datovou schránkou

Datová schránka musí patřit podporovanému výrobci a mít uvedené stejné IČ, jaké je v licenci na výrobu elektřiny.

Příklad zobrazení IČ uvedeného v datové schránce:

| Zprávy                                                                                   | Ověření datové zprávy                                                                                                    | Nastavení                                                                                                    | 1.                                                                                                    |
|------------------------------------------------------------------------------------------|----------------------------------------------------------------------------------------------------|----------------------------------------------------------------------------------------------------|----------------------------------------------------------------------------------------------------|
| Informace<br>o schránce 2.                                                               | Přihlášený uživatel                                                                                                    | Informace o schránce                                                                                                    | Zatížení systému                                                                                                    |
| Zabezpečení<br>a změna hesla<br>Upozornění<br>na zprávy<br>Přístup<br>externích aplikací | Uživatelské jméno:<br>Uživatelské jméno<br>Typ uživatele:<br>Administrátor<br>Jméno a příjmení:<br>Jméno a příjmení<br>Adresa:<br>Adresa                                          | ID schránky:<br>azefhvx<br>Typ schránky:<br>Právnická osoba<br>Jméno:<br>OTE, a.s.<br>IČ:<br>26463318<br>3.                  | Zpracovávané požadavky                                                                                                    |
| Seznam<br>uživatelů<br>Poštovní datová<br>zpráva a komerční<br>služby                    |                                                                                                    | Počet zpráv na stránce:<br>48  Změnit                                                                                        |                                                                                                    |
| Pro odeslání formuláře                                                                   | musíte mít aktivovano                                                                                                    | ou službu Poštovní datová z                                                                                                  | zpráva:                                                                                                    |
| Zprávy                                                                                   | Ověření datové zprávy                                                                                                    | Nastavení                                                                                                    | 1.                                                                                                    |
| Informace<br>o schránce                                                                  | Poštovní datové zprávy                                                                                                    | Dlouhodobé ukládání<br>datových zpráv                                                                                        | Správa dotovaných<br>schránek                                                                                                    |
| Zabezpečení<br>a změna hesla<br>Upozomění                                                | Odesilání je možné na základě<br>uzavřené smlouvy s Českou<br>poštou s. p. nebo prostřednictvím<br>dotované schránky. V každém<br>případě doporučujeme zapnout<br>bazeletné přípa | Datové zprávy mohou být ve vaší<br>schránce ukládány i nad rámec<br>stanovené lhůty 90 dnů. Pro<br>dlouhodobé ukládání zpráv | Prostřednictvím své datové<br>schránky můžete dotovat zasílání<br>poštovních datových zpráv z jiné<br>existující datové schránky podle |
| Přístup<br>externích aplikací                                                            | ✓ Příjem                                                                                                    | Českou poštou s. p.                                                                                                    | <ul> <li>§ 16a, odst. 5 zakona c.</li> <li>300/2008 Sb.</li> <li>✓ Aktivní</li> </ul>                                                  |
| Seznam<br>uživatelů                                                                      | ✓ Smlouva s Českou poštou s.p.                                                                                                    |                                                                                                    |                                                                                                    |
| Poštovní datová<br>zpráva a komerční<br>služby                                           | <ul> <li>Dotovaná schránka</li> <li>Odpovědní datové zprávy</li> </ul>                                                                                                    | 3.                                                                                                    |                                                                                                    |
|                                                                                          | Změnit nastavení                                                                                                    | Změnit nastavení                                                                                                    | Změnit nastavení                                                                                                    |

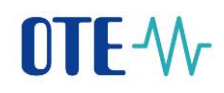

Více informací o službě Poštovní datová zpráva naleznete na internetových stránkách <u>https://www.datoveschranky.info/aditivni-sluzby/postovni-datova-zprava</u>.

Formulář vložíte do poštovní datové schránky a odešlete do datové schránky společnosti OTE následovně:

Do pole *ID schránky* napište "**azefhvx**" a klikněte na tlačítko *Vyhledat adresáta* (následně vyhledejte společnost OTE, a. s.).

| datové<br>schránky<br>1. |                 | Krok 1<br>Vyhledejte adresáta<br>nebo jej vyberte z a | dresáře                  | Kro<br>Vyplň<br>případ | <b>k 2</b><br>te náležitosti zprávy,<br>dně přidejte dalšího adresáta | Krok 3<br>Připojte ke zpr<br>přílohy a zpráv | ávě možné<br>u odešlete |
|--------------------------|-----------------|-------------------------------------------------------|--------------------------|------------------------|-----------------------------------------------------------------------|----------------------------------------------|-------------------------|
| Zprávy<br>Dodané zprávy  | r Odeslané      | Ověření datov<br>zprávy Vytvoř                        | é zprávy<br>it zprávu 2. | Nast                   | avení                                                                 |                                              |                         |
| Vyhledat adresáta        |                 |                                                       | · · · · ·                | v                      | ybrat z osobního adresáře                                             |                                              |                         |
| Typ zprávy               | Bezplatná datov | á zpráva 💌                                            |                          |                        | Vyhledat                                                              | Q                                            |                         |
| Typ schránky             | Orgán veřejné m | ioci 🔹                                                |                          |                        |                                                                       |                                              | Přejmenovat             |
| Název<br>organizace      | Volitelné       |                                                       |                          |                        |                                                                       |                                              | Smazat                  |
| ID schránky 3.           | azefhvx         | Č Volitelné                                           |                          |                        |                                                                       |                                              |                         |
|                          | Rozšířené       | vyhledávání                                           |                          |                        |                                                                       |                                              |                         |
| 4                        |                 |                                                       |                          |                        |                                                                       |                                              | *                       |
| Vyhledat a               | adresáta        |                                                       |                          |                        |                                                                       | Zvoli                                        | t adresáta              |

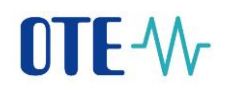

**Důležité!** Do pole *Vaše spisová značka* napište "**POZE**". Na základě takto vyplněného pole systém CS OTE pozná, že se jedná o požadavek na registraci s přílohou registračního formuláře. V případě, že v poli *Vaše spisová značka* neuvedete text "**POZE**", nebude vaše žádost o automatickou registraci prostřednictvím datové schránky zpracována.

|                                                | Krok 1                                             | Krok 2                                                            | Krok 3                                                |  |  |
|------------------------------------------------|----------------------------------------------------|-------------------------------------------------------------------|-------------------------------------------------------|--|--|
| schránky                                       | Vyhledejte adresáta<br>nebo jej vyberte z adresáře | Vyplňte náležitosti zprávy,<br>případně přidejte dalšího adresáta | Připojte ke zprávě možné<br>přílohy a zprávu odešlete |  |  |
| Zprávy                                         | Ověření datové zprávy                              | Nastavení                                                         |                                                       |  |  |
| Dodané zprávy Odeslané z                       | vprávy Vytvořit zprávu                             | 2                                                                 |                                                       |  |  |
|                                                |                                                    | Ζ.                                                                |                                                       |  |  |
| ✓ OTE, a.s.<br>Sokolovská 192/79, 186 00 Praha | Vêc                                                | POZE registrace                                                   |                                                       |  |  |
|                                                | Zmocnění                                           | / § o                                                             | dstavec písmeno                                       |  |  |
|                                                | Naše čís. jednací                                  | Naše spisova                                                      | á značka                                              |  |  |
|                                                | Vaše čís. jednací                                  | Vaše spisová                                                      | á značka POZE 3. !!!                                  |  |  |
| -                                              | K rukám                                            |                                                                   | Do vlastních rukou                                    |  |  |
| Smazat Přidat dalšího                          | Přidat identifika                                  | ci odesílatele                                                    |                                                       |  |  |
| Zrušit přípravu zprávy                         |                                                    | 4.                                                                | Pokračovat                                            |  |  |

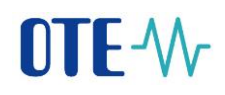

Tlačítkem *Přidat* vložíte vyplněný a certifikátem podepsaný registrační formulář a následně odešlete zprávu.

| datové<br>schránky                                                                                                    | Krok 1<br>Vyhledejte adresáta<br>nebo jej vyberte z adresáře | <b>Krok 2</b><br>Vyplňte náležitosti zprávy,<br>případně přidejte dalšího adresáta | Krok 3<br>Připojte ke zprávě možné<br>přílohy a zprávu odešlete |
|----------------------------------------------------------------------------------------------------|--------------------------------------------------------------|------------------------------------------------------------------------------------|-----------------------------------------------------------------|
| Zprávy<br>Dodané zprávy Odeslané                                                                                                    | Ověření datové zprávy<br>zprávy Vytvořit zprávu              | Nastavení                                                                          |                                                                 |
| Vēc:<br>POZE registrace<br>Naše čís. jedn.: Nezadáno                                                                                                 | Adresát:<br>OTE, a.s., Sokolovská 192/79,<br>18600 Praha 8   | Příloha<br>POZE_registrace.pdf                                                     | 539.45 kB                                                       |
| Naše spisová zn.: Nezadáno<br>Vaše čís. jedn.: Nezadáno<br>Vaše čís. jedn.: Nezadáno<br>I.<br>Do vlastních rukou: Ne<br>Přidat iden. odesílatele: Ne |                                                              |                                                                                    |                                                                 |
| Zakaz doručeni tikći: Ne<br>Odeslat jako OVM: Ne                                                                                                    |                                                              | 2. (                                                                               | Přidat Smazat                                                   |
| Zrušit přípravu zprávy                                                                                                    | Zpět na Krok 2                                               | 3.                                                                                 | Odeslat zprávu                                                  |

Jakmile proběhne registrace výrobce do systému CS OTE, budete informováni zprávou zaslanou na e-mailovou adresu uvedenou v tomto registračním formuláři. Na tutéž e-mailovou adresu bude zaslána zpráva, pokud se registrace z nějakých důvodu nezdaří.

V případě, že informační e-mail o registraci neobdržíte do 24 hodin a nepodaří se vám pomocí certifikátu přihlásit do CS OTE, obraťte se na HelpDesk OTE - <u>poze@ote-cr.cz</u>. Při komunikaci prosím vždy uveďte vaše IČ z licence na výrobu.

# 3. Zkratky

| Zkratka | Vysvětlení                                                      |  |  |  |  |
|---------|-----------------------------------------------------------------|--|--|--|--|
| CS OTE  | Centrální systém Operátora trhu                                 |  |  |  |  |
| ICA     | První certifikační autorita, a. s.– vydavatel certifikátů       |  |  |  |  |
| IČ      | dentifikační číslo                                              |  |  |  |  |
| IE      | nternet Explorer - prohlížeč                                    |  |  |  |  |
| FOP     | Fyzická osoba podnikající                                       |  |  |  |  |
| OSVČ    | Osoba samostatně výdělečně činná - podnikatel                   |  |  |  |  |
| OTE     | OTE, a. s Operátor trhu                                         |  |  |  |  |
| OZE     | Obnovitelné zdroje energie                                      |  |  |  |  |
| PDF     | Portable Document Format – přenosný formát dokumentů, souborový |  |  |  |  |
|         | formát vyvinutý firmou Adobe pro ukládání dokumentů             |  |  |  |  |
| PO      | Právnická osoba                                                 |  |  |  |  |
| POZE    | Podporované zdroje energie                                      |  |  |  |  |
| PPS/PDS | Provozovatel přenosové/distribuční soustavy                     |  |  |  |  |
| RÚT     | Registrovaný účastník trhu                                      |  |  |  |  |
| USB     | Universal Serial Bus - univerzální sériová sběrnice             |  |  |  |  |